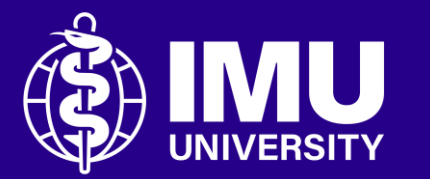

### Steps to share video from Microsoft Stream

Inspire . Empower . Elevate

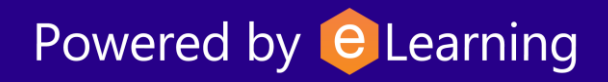

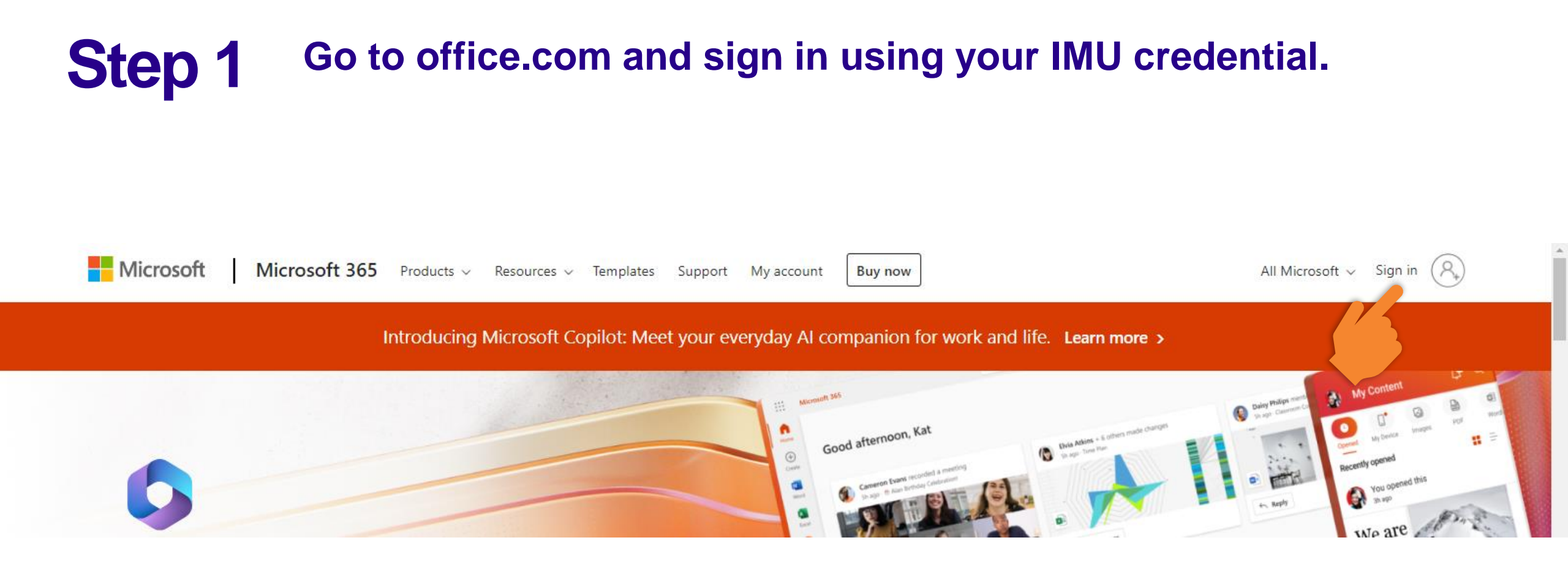

#### **Step 2** Expand the App launcher to find and launch OneDrive app.

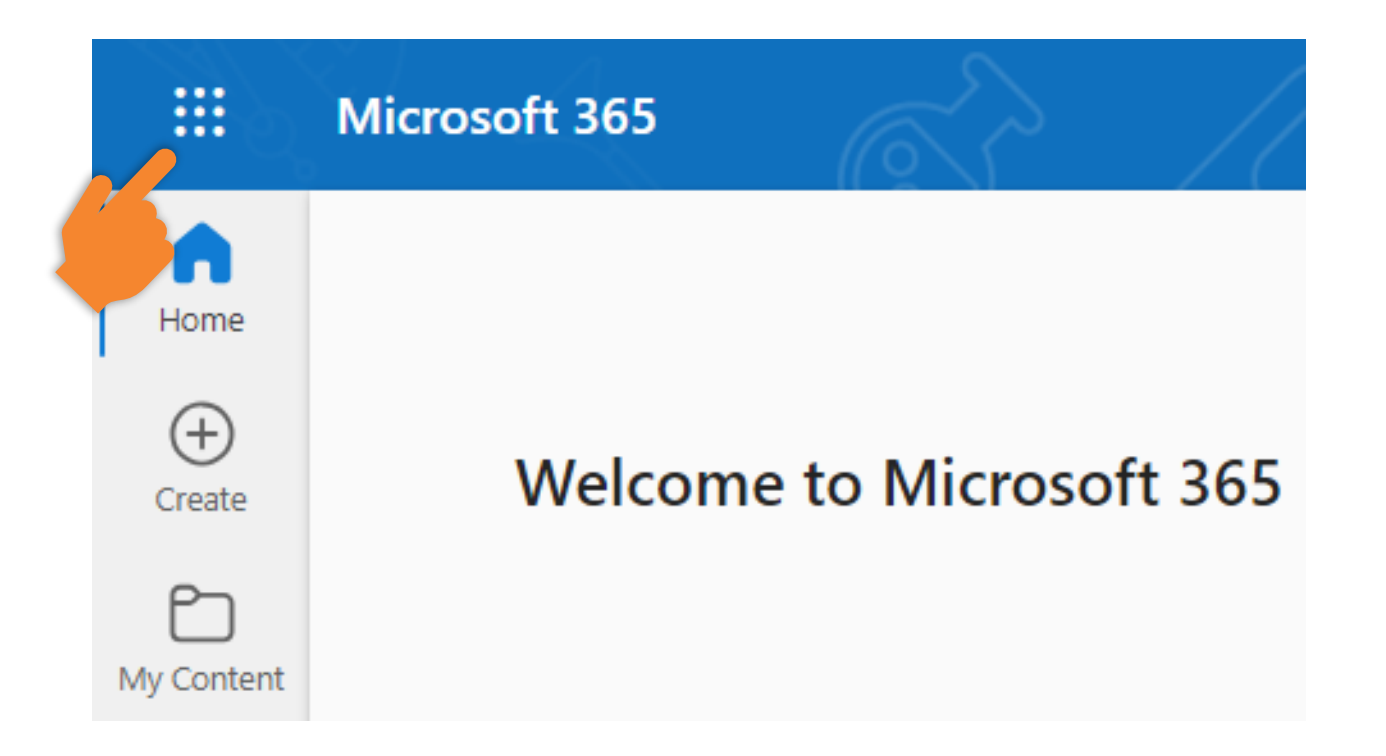

#### **Step 3** Expand the App launcher to find and launch OneDrive app.

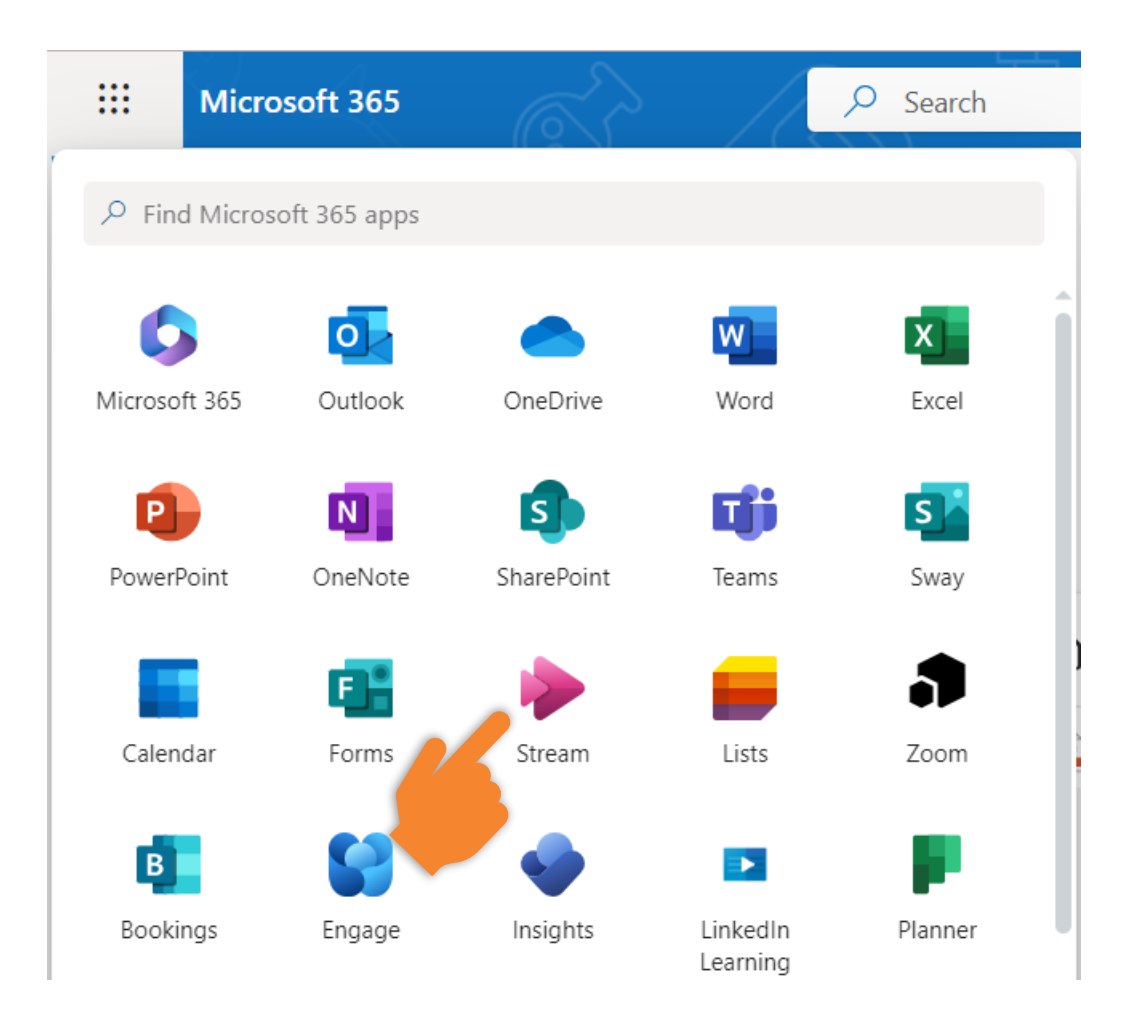

#### **Step 4** Browse the video from the list or use the search box.

| Created by me  Meetings               | D Playlists 😕 Share | d 🛱 Favorites | Search             | my files | □   □   Filter ∨  |
|---------------------------------------|---------------------|---------------|--------------------|----------|-------------------|
| Name                                  | Tags                | Modified 🗸    | Owner              | 6        | Activity          |
| Video 1<br>Arnold Bin Hajihil's Files |                     | Just now      | Arnold Bin Hajihil |          | 🔗 You edited this |

#### **Step 5** Click the video to open and play it.

| Created by me 🗊 Meetings              | ▶ Playlists 양 Shared ☆ Favorites | Search my files    | = Filter ~   = 88 |
|---------------------------------------|----------------------------------|--------------------|-------------------|
| Name                                  | Tags Modified 🗸                  | Owner              | Activity          |
| video 1<br>Arnold Bin Hajihil's Files | Just now                         | Arnold Bin Hajihil | 🔗 You edited this |

#### **Step 6** Click the "Share" button to start getting the sharing link.

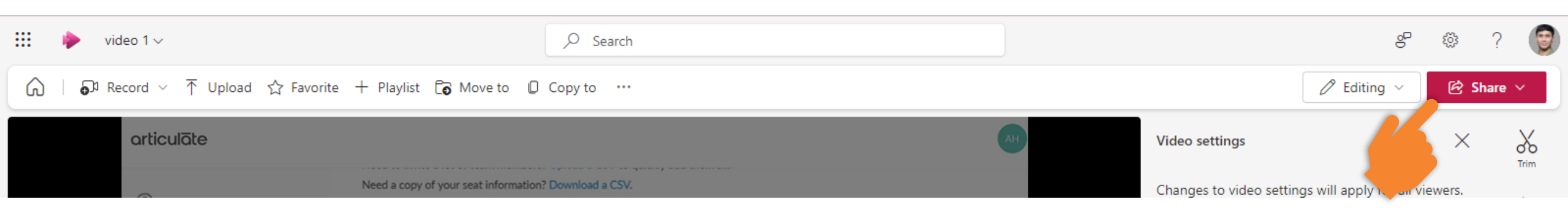

#### **Step 7** Select the "Share" option.

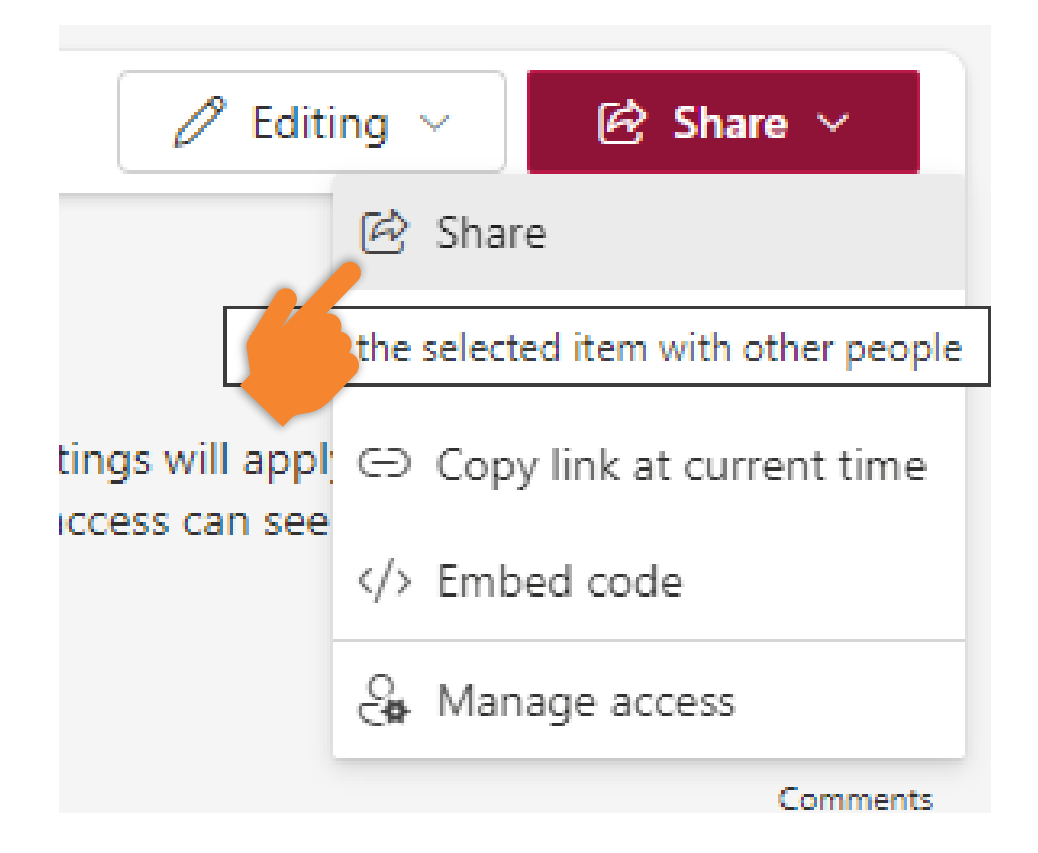

## **Step 8** Click the setting button to check and update the access to view the video.

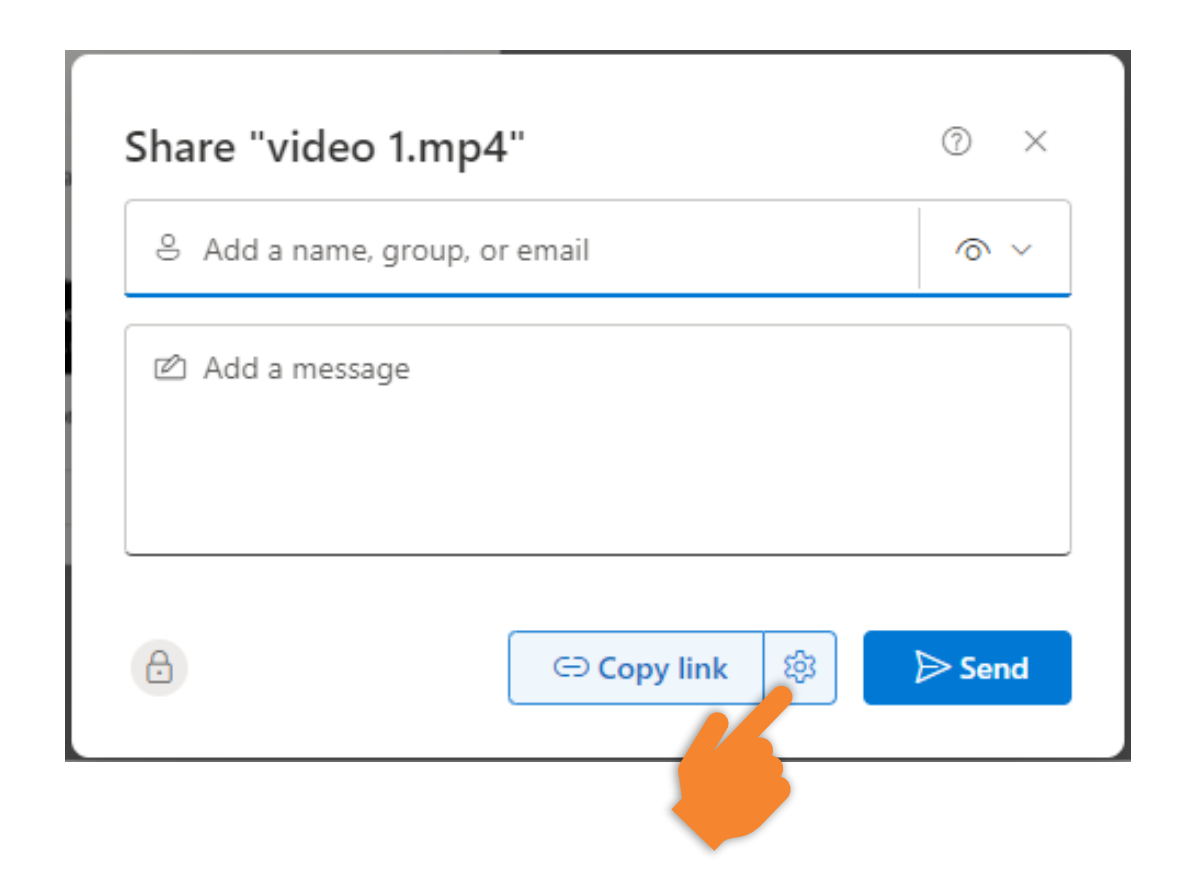

## **Step 9** Set the video viewable to "Anyone" and "Can view". Then, click the "Apply" button.

| $\leftarrow$ | Link settings<br>video 1.mp4                         | () ×   |
|--------------|------------------------------------------------------|--------|
| Share        | e the link with                                      |        |
| ۲            | Anyone<br>Share with anyone, doesn't require sign-in | ۲      |
| ٥            | People in InternationaI University ①                 | 0      |
| 8            | People with existing access ①                        | 0      |
| 8            | People you choose ③                                  | 0      |
| More         | e settings                                           |        |
| 0            | Can view                                             | ~      |
|              | Set expiration date (MM/DD/YYYY)                     | ×      |
| 8            | Set password                                         |        |
|              | Apply                                                | Cancel |
|              |                                                      |        |

## **Step 10** Finally, click the "Copy link" button. After that, you may send the copied link via Email, Microsoft Teams, WhatsApp, etc.

| Share "vio | deo 1.mp4"                         | 0 ×      |
|------------|------------------------------------|----------|
| 8 Add a na | ame, group, or email               | \$ V     |
| 🖄 Add a m  | nessage                            |          |
|            |                                    |          |
| 0          | ा Copy link ई                      | 👌 🕞 Send |
| Link copie | ed. Anyone with the link can view. |          |

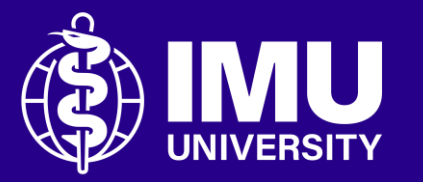

# Need assistance or drop your feedback at;

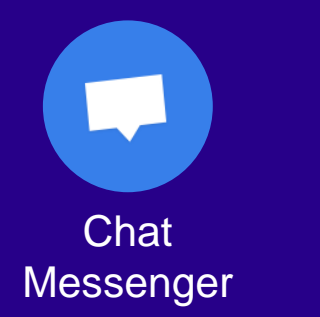

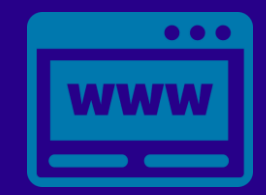

eTicketing https://elearnzone.imu.edu.my/eticketing /open.php/

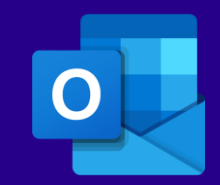

Email elearning@imu.edu.my

Inspire . Empower . Elevate

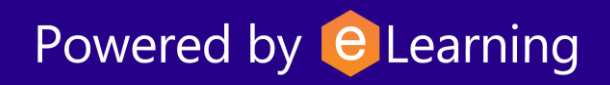